## Tutoriel : Se connecter à l'app « Cabanga »

- 1. Rendez-vous sur <u>www.cabanga.be</u>
- 2. Cliquez sur « App » en haut, à droit.

🗌 Se souvenir de moi

Connexion

Mot de passe oublié ?

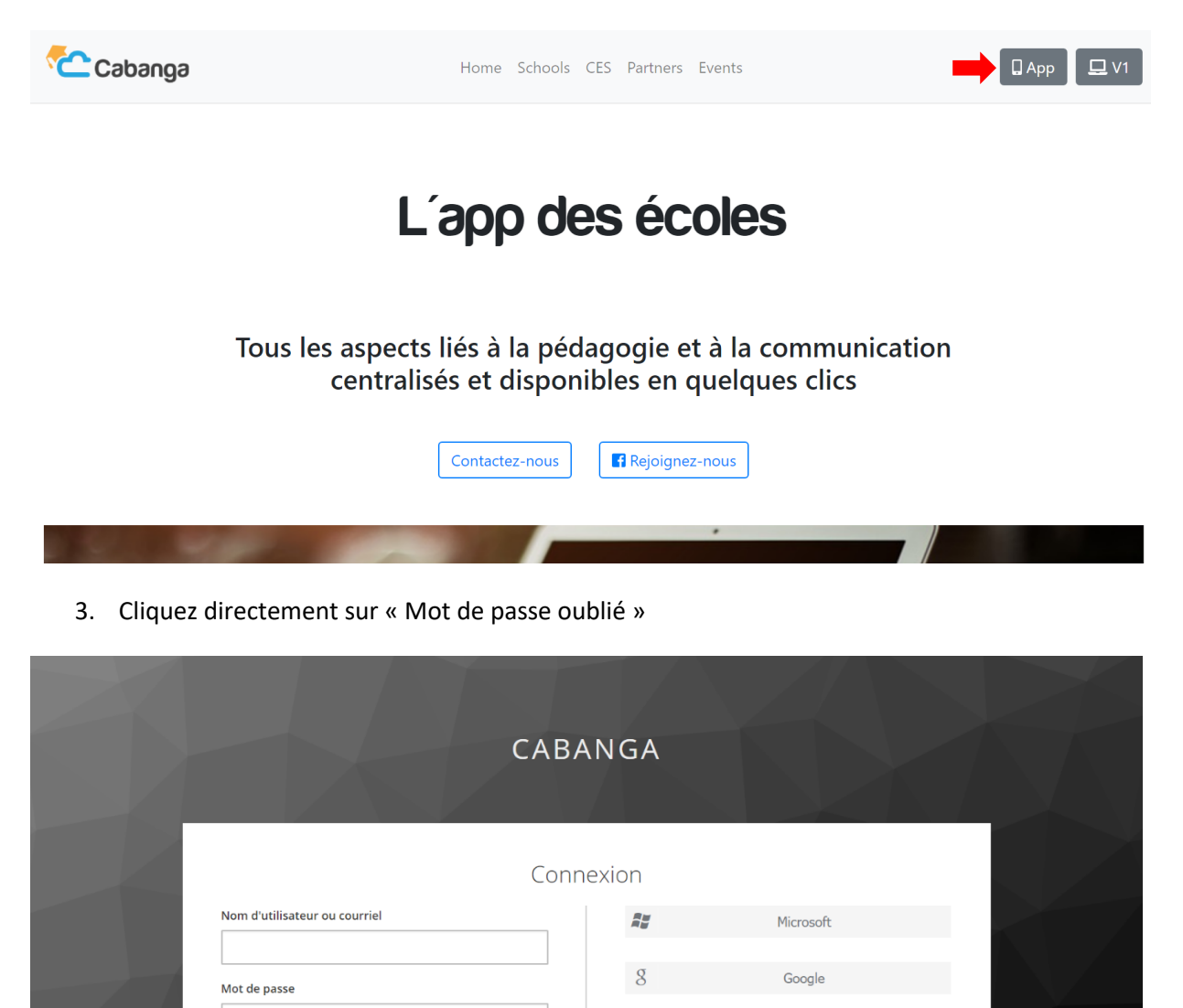

4. Entrez votre adresse mail professionnelle « @indbg.be » et cliquez sur « Soumettre »

| CABANGA                                                                                                    |  |
|----------------------------------------------------------------------------------------------------|--|
| Mot de passe oublié ?<br>Nom d'utilisateur ou courriel<br>« Retour à la connexion                                                       |  |
| <br>Soumettre                                                                                                    |  |
| Entrez votre nom d'utilisateur ou votre courriel ; un courriel va vous<br>être envoyé vous permettant de créer un nouveau mot de passe. |  |

- 5. Vous recevrez un mail contenant un LIEN qui vous permet de définir un nouveau mot de passe. <u>Attention, ce lien n'est valable que 5 minutes !!</u>
- 6. Entrez un nouveau mot de passe et cliquez sur « Soumettre »

| CABANGA                                                            |  |
|--------------------------------------------------------------------|--|
| Mise à jour du mot de passe Vous devez changer votre mot de passe. |  |
| Confirmation du mot de passe                                       |  |
| Soumettre                                                          |  |